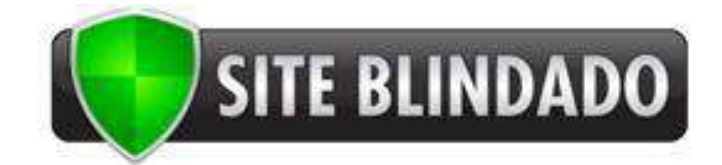

# Manual de Instalação

# Microsoft IIS 7

## Instalando o seu Certificado SSL

- Selecione "Administrative Tools"
- Inicie "IIS Manager".
- Clique no nome do seu servidor onde o certificado será instalado.
- No menu central, de um clique duplo em "Server Certificates" (Certificados de Servidor);

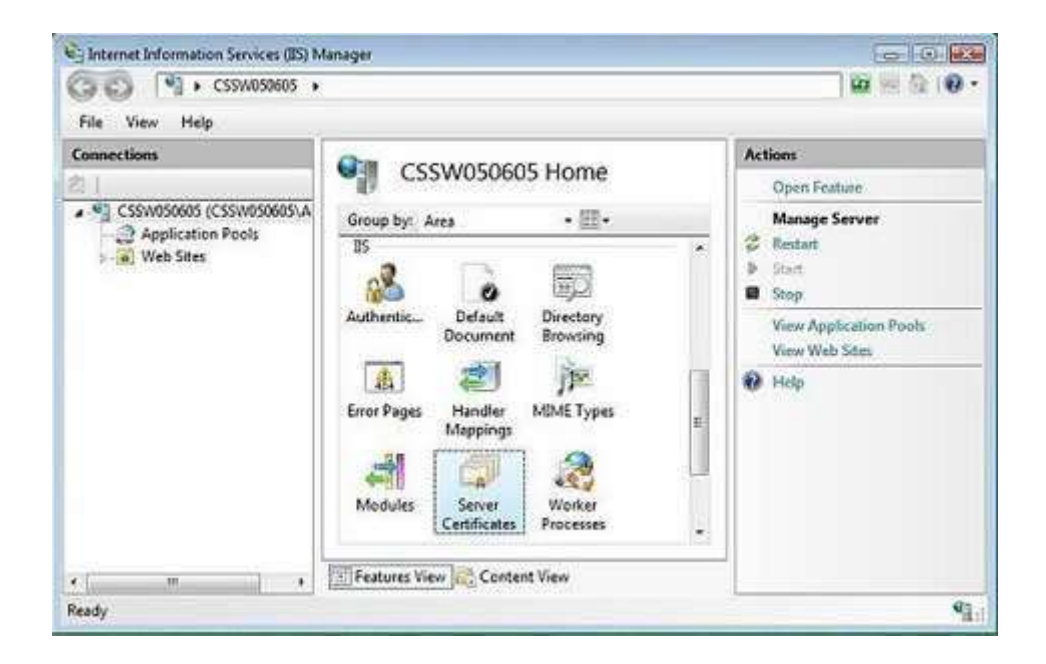

• No menu "Actions" (no lado direito), clique em "Complete Certificate Request" (Concluir Solicitação de Certificado);

| File View Help                                                                                                    |                                                                                  |                                                                                    |                                                                                                    |
|----------------------------------------------------------------------------------------------------|----------------------------------------------------------------------------------|------------------------------------------------------------------------------------|----------------------------------------------------------------------------------------------------|
| Connections  Connections  Conne | Server Certi Use this feature to request a the Web server can use with SSL. Name | ficates<br>and manage certificates that<br>a Web sites configured for<br>Issued To | Actions<br>Import<br>Create Certificate Request<br>Complete Certificate Request<br>Create Domain Certificate<br>Create Self-Signed Certificate<br>1961<br>1961 |

• Isto irá abrir o assistente para a instalação do certificado.

| omplete Certificate Request                                                                                                    | 8      |
|----------------------------------------------------------------------------------------------------|--------|
| Specify Certification Authority Response                                                                                          |        |
| Complete a previously created certificate request by retrieving the file that contains the certification<br>authority's response. |        |
| File name containing certificate authorities response:                                                                            |        |
| c\mydomeinname.cn                                                                                                    |        |
| Friendly name:                                                                                                    |        |
| mydomainname                                                                                                    |        |
|                                                                                                    |        |
|                                                                                                    |        |
|                                                                                                    |        |
|                                                                                                    |        |
|                                                                                                    |        |
|                                                                                                    |        |
|                                                                                                    |        |
| OK                                                                                                    | Cancel |

- Navegue até a pasta onde salvou o certificado enviado pelo Departamento de Certificação Site Blindado. Este é o arquivo recebido no .zip que se chama seudominio.crt. Coloque o Friendly Name (Nome Amigável) desejado. O Friendly Name não é parte do certificado, e sim apenas um nome para o técnico reconhecer mais facilmente o certificado. Clique em "Ok".
- Depois que o certificado estiver devidamente instalado no servidor, você terá que designar o certificado ao site apropriado usando o IIS.
- No menu "*Connections*" na janela principal do *Internet Information Services* (IIS) selecione o nome do servidor onde o certificado está instalado.
- Em "Sites" selecione o site onde irá utilizar o SSL.
- No menu "Actions" (do lado direito), clique em "Bindings".

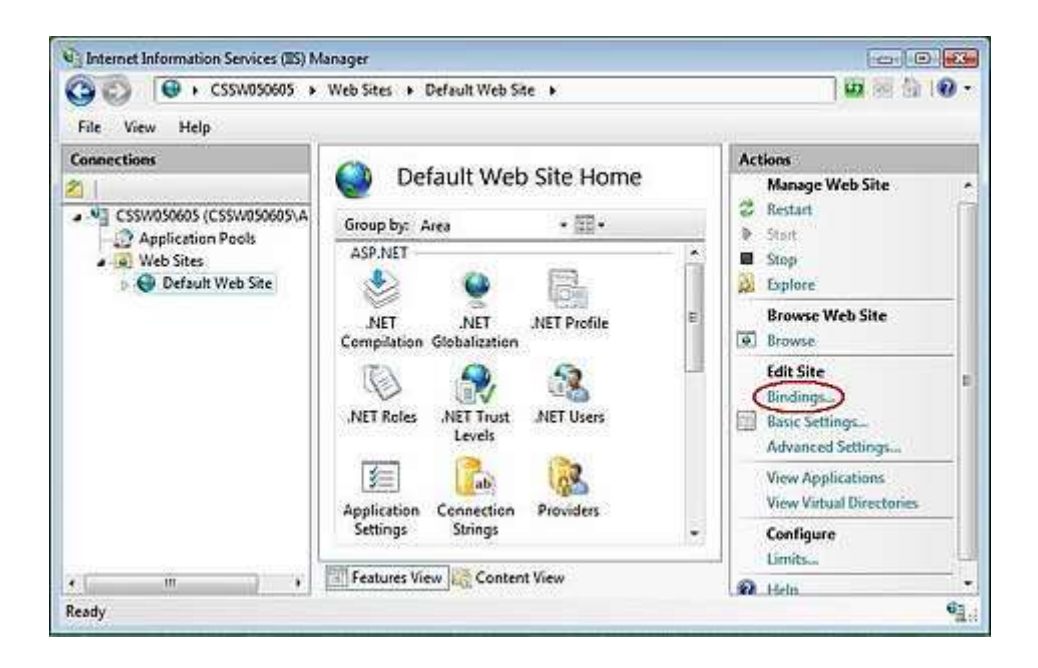

• Isso abrirá a janela "Site Bindings".

| ype | Host Header | Port | IP Address | Add    |
|-----|-------------|------|------------|--------|
| ttp |             | 80   |            | Edit   |
|     |             |      |            | Remove |
|     |             |      |            | Browse |

Na janela "Site Bindings" clique em "Add". Isso abrirá a janela de "Add Site • Binding".

| ype:         | IP address:      |   | Port: |
|--------------|------------------|---|-------|
| ittps        | + All Unassigned | ¥ | 443   |
| Level Incode | -                |   |       |
| Not nearly   | 11-              |   |       |
|              | 22               |   |       |
|              |                  |   |       |
| SL certifica | ate:             |   |       |

Em "*Type*" escolha *https*. O endereço IP deve ser o endereço do site ou estar como All Unassigned e a porta padrão para SSL é a 443. O campo "SSL Certificate" deve especificar o certificado que foi instalado no passo anterior. Clique em "OK".

Uma vez concluída as etapas acima, você terá que instalar os certificados raiz e intermediários manualmente.

### Instalando o Certificado da Raiz Intermediária (AddTrustExternalCARoot):

Você recebeu três certificados do Site Blindado. Salve estes certificados no Desktop do seu servidor, depois siga as instruções abaixo:

- 1. Clique no botão Iniciar e selecione Executar. Digite mmc.
- Clique em Arquivo e selecione Adicionar/Remover Snap in
   Selecione a opção Adicionar, e escolha Certificados e clique em Adicionar
   Selecione Conta do Computador e clique em Finalizar
- 5. Feche a caixa aberta e clique em Ok no Adicionar/Remover Snap in

### Instalando o Certificado Intermediário (SSLBlindado.crt):

- 1. Clique com o botão direito do seu mouse em Autoridades Certificadoras Intermediárias, selecione Todas as Tarefas, selecione Importar.
- 2. Siga o Wizard de instalação, localizando o Certificado Intermediário quando solicitado.

Repita os passos para instalação do certificado raíz.

Nota: Para finalizar a instalação, você deverá reiniciar o computador.